## **Manual** Transferencias Locales

Transferencias Selecciona la opción Transferencias Locales en el siguiente Menú:

|   | Transferencias                    |
|---|-----------------------------------|
| • | Entre Cuentas Propi<br>Produbanco |
| • | Transferencias Loca               |
| ¢ | Transferencias Inter              |
| • | Consulta Transferen<br>Recibidas  |
| • | Consulta Transferen<br>Enviadas   |

# **∨** pias

ernacionales

encias

encias

## **Beneficiarios Locales**

Al seleccionar la **opción Beneficiarios Locales** se presentará la siguiente pantalla:

| Nuevo Beneficiario                                    |                        | Buscar: (             |             |          |
|-------------------------------------------------------|------------------------|-----------------------|-------------|----------|
| Beneficiario                                          | 👫 Transferir 👫         | Historial 📲           | Editar 👫    | Eliminar |
| PEREZ JUAN<br>BANCO DE LOJA<br>CORRIENTE - 1234567890 | <b>≓</b><br>Transferir | <b>ා</b><br>Historial | ø<br>Editar | Eliminar |
|                                                       |                        |                       |             |          |

En esta pantalla podrás consultar, registrar y eliminar benficiarios, además podrás ver el historial de transferencias enviadas por beneficiarios.

## Nuevo beneficiario

- Puedes crear Beneficiarios para transferencias a cuentas de ahorros, corrientes, contables y especiales de pago.
- Permite realizar el ingreso de beneficiarios por tipo de identificación.
- Ingresa Beneficiarios por tipo de identificación: Pasaporte, Jurídica o Natural.

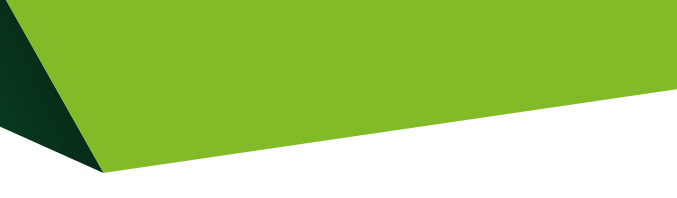

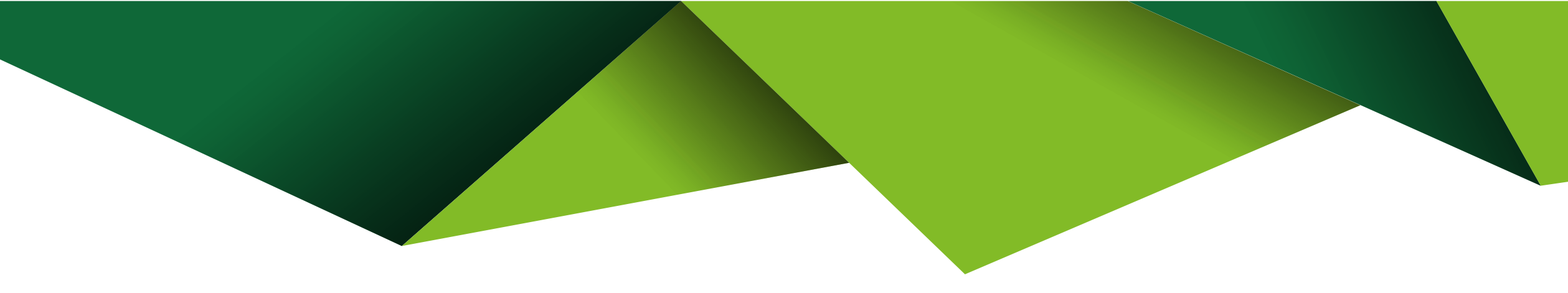

| Beneficiarios           | 🖻 Beneficiarios Local        | es 🕝 Ingreso de Beneficiarios de Transi |
|-------------------------|------------------------------|-----------------------------------------|
| Paso 1<br>Ingreso Datos | Paso 2<br>Confirmación Datos | Paso 3 Paso 4<br>Segundo Factor Resumen |
| Paso 1 Ingre            | eso Datos                    |                                         |
|                         | Tipo Cuentas:                | Terceros Propias                        |
|                         | Banco:                       | ▲ -Seleccionar-                         |
|                         | Cuenta:                      |                                         |
|                         | Tipo de Cuenta:              | -Seleccionar-                           |

## -- Es necesario que se **confirmen los datos** ingresados.

| Beneficiarios 🖻 Benefici                  | arios Locales 🕻      | 🕈 Ingreso de Ber      | neficiarios de Tran | sferencias Loc  |
|-------------------------------------------|----------------------|-----------------------|---------------------|-----------------|
| Paso 1 Paso 2<br>Ingreso de Datos Confirm | Pa<br>ación Datos Se | iso 3<br>gundo Factor | Paso 4<br>Resumen   |                 |
| Paso 2 Confirmación Dat                   | tos                  |                       |                     |                 |
|                                           | -                    |                       | Confirmación de     | Datos           |
|                                           | Nombre Banco         |                       | BANCO               | AMAZONAS        |
|                                           | Número Cuenta        |                       | 1821893             | 2712            |
|                                           | Tipo Cuenta          |                       | AHORRO              | os              |
|                                           | Tipo Identificación  |                       | NATURA              | AL.             |
|                                           | Identificación       |                       | 1717723             | 3512            |
|                                           | Nombre               |                       | JUAN                |                 |
|                                           | Apellido             |                       | PEREZ               |                 |
|                                           | Alias                |                       | JUANO               |                 |
|                                           | Correo Electrónico   |                       | asociac             | ion@hotmail.com |
|                                           | Número Celular       |                       | 0                   |                 |
|                                           | Activar Móvil        |                       | Si                  |                 |
|                                           | Activar para cuenta  | Digital               | No                  |                 |

### cales

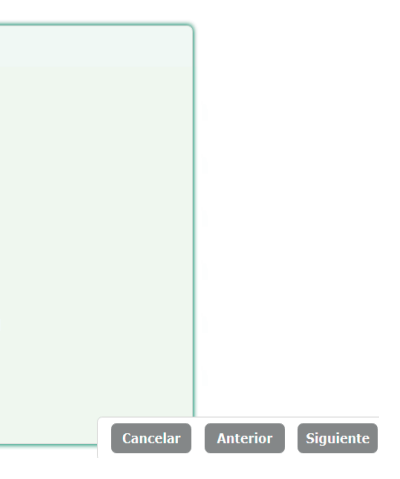

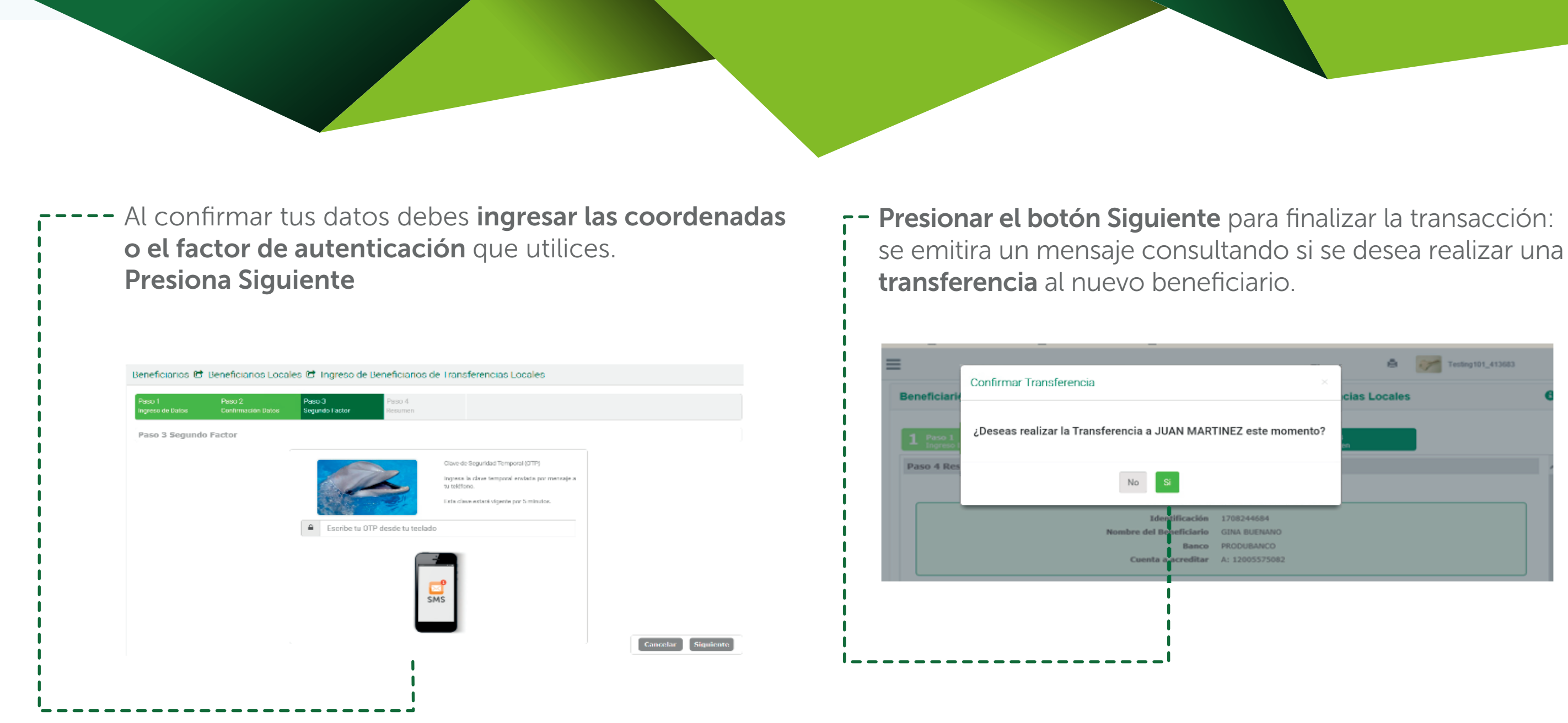

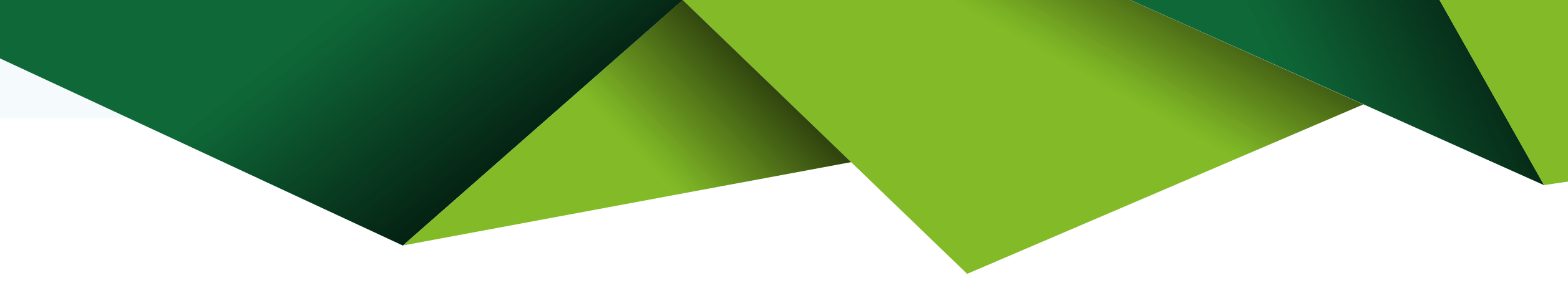

## Transferencias Locales

A través de esta opción podrás realizar transferencias a
Terceros en el Banco y Bancos Locales.

Presiona **Transferir** en el beneficiario al cual deseas realizar la transferencia.

| Beneficiarios 🖻 Beneficiarios                                       | s Locales 🖻 Ingreso de |
|---------------------------------------------------------------------|------------------------|
| Nuevo Beneficiario                                                  |                        |
| Beneficiario                                                        | Transferir             |
| SALINAS GREGORIA 2<br>BANCO DE LOJA<br>AHORROS - 2101006945         | <b>≓</b><br>Transferir |
| RODRIGUEZ PEREZ JOSE PABLO<br>BANCO DE LOJA<br>AHORROS - 1100406899 | <b>≓</b><br>Transferir |

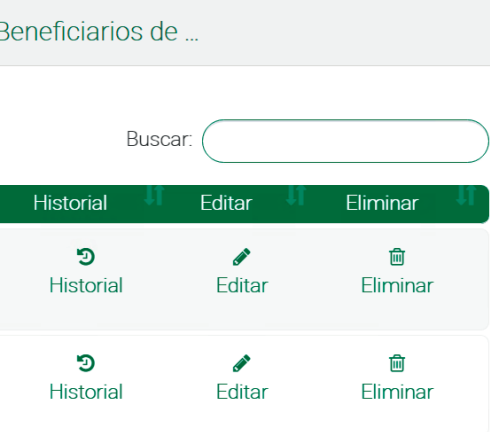

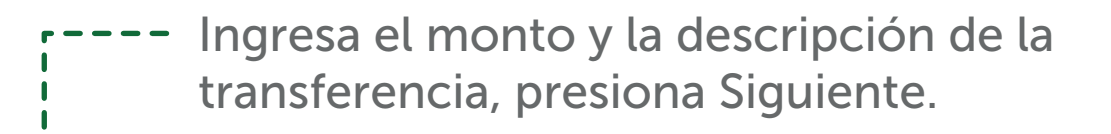

| Transferencias Locales 😁 A Otro                         | s Bancos Loca            | ales                   |   |          | ¢         |
|---------------------------------------------------------|--------------------------|------------------------|---|----------|-----------|
| Paso 1 Paso 2<br>Ingrese de Dates Confirmación Datus    | Paso 3<br>Segundo Factor | Paso 4<br>Resumen      |   |          |           |
| Paso 1 Ingreso Datos                                    |                          |                        |   |          |           |
| Banco Destino:                                          |                          | MUTUALISTA PICHINCHA   |   |          |           |
| Teléfono Celular:                                       |                          |                        |   |          |           |
| Correo Electrónico:                                     |                          | pruebas@hotmail.com    |   |          |           |
| Datos de la Transferencia                               |                          |                        |   |          |           |
| Cuenta de Origen:                                       | .2                       | 005633 ANA - \$ 122.64 |   |          |           |
| Monto (USD):                                            | S                        | 50                     |   |          |           |
| Nombre del Ordenante:<br>MONCAYO GAIBOR NORMA ALEJANDRA |                          |                        | ~ |          |           |
| Descripción de Transferencia:                           | А                        | HORRO                  |   |          |           |
|                                                         |                          |                        |   | Cancelar | Siguiente |

Confirma los datos de origen y destino, si estás de acuerdo presiona Siguiente, si debes corregir algo presiona Anterior.

| 1 Pase 1<br>Ingreso vatos | 2 Pase 2<br>Confirmación Datos | 3 Paso 3<br>Segundo Factor | 4 Paso 4<br>Resumen |
|---------------------------|--------------------------------|----------------------------|---------------------|
| Paso 2 Confirmación de l  | Datos                          |                            |                     |
| Datos Origen              | Ð                              | Transferir                 | Datos Destino       |
| Nombre del Cliente:       | NOMBRE_COMPLETO_413614         | \$ 20.00                   | Nombre del Cliente  |
| Identificación:           | 1707326342                     |                            | Identificación:     |
| Tipo de Cuenta:           | CORRIENTE                      |                            | Tipo de Cuenta:     |
| Banco:                    | PRODUBANCO                     |                            | Banco:              |
| Número de Cuenta:         | 01014472247                    |                            | Número de Cuenta    |
|                           |                                |                            |                     |

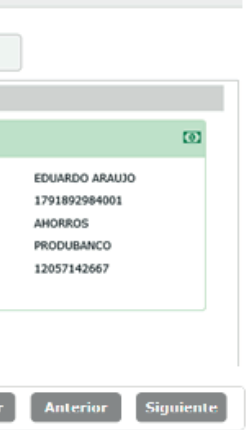

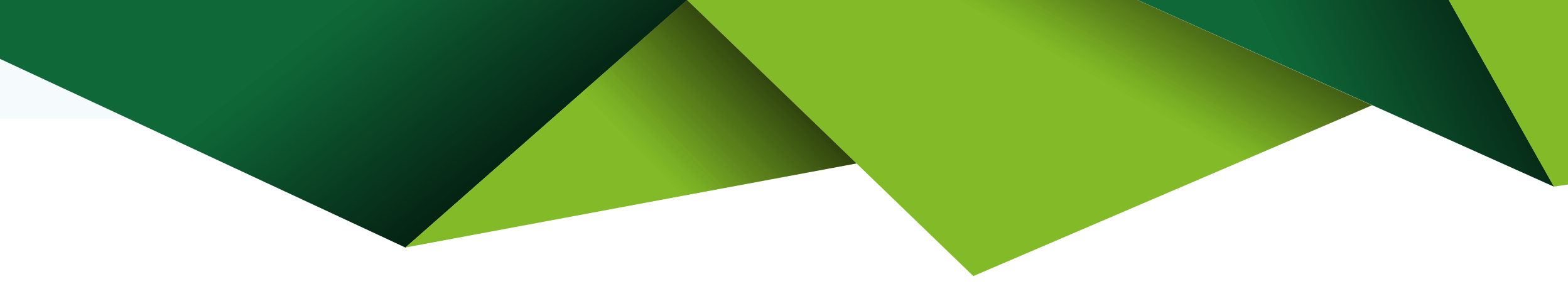

| Transferencias Locales                     | 🖻 A Otros Bancos Locales                   |                                                                                                    |
|--------------------------------------------|--------------------------------------------|----------------------------------------------------------------------------------------------------|
| Paso 1 Paso 2<br>Ingreso de Dates Confirma | ación Dalos Peso 3 Pe<br>Segundo Factor Re | 80 4<br>sumen                                                                                                    |
| Paso 3 Segundo Factor                      |                                            |                                                                                                    |
|                                            |                                            | Código de Seguridad Token Digital.<br>Ingrese con el lectado dinámico los digitos<br>generados por su Token digital. |
|                                            |                                            |                                                                                                    |

- Se desplegará un mensaje indicando que la operación se ejecuto exitosamente.

|                           | S C A Olios Ballos Eocales                           |                                                    |
|---------------------------|------------------------------------------------------|----------------------------------------------------|
| 1 Paso 1<br>Ingreso Datos | 2 Pase 2<br>Confirmación Datos 3 Pase 3<br>Segundo F | Factor 4                                           |
| Paso 4 Resumen Tran       | sacción                                              |                                                    |
|                           | Operación Termi                                      | nada Exitosan                                      |
|                           | Nombre del Beneficiario                              | EDUAR.DO ARAUJO                                    |
|                           |                                                      |                                                    |
|                           | Cuenta Origen                                        | 01014472247 - CNA                                  |
|                           | Cuenta Origen<br>Cuenta Destino                      | 01014472247 - CNA<br>12057142667 - ANA             |
|                           | Cuenta Origen<br>Cuenta Destino<br>Monto             | 01014472247 - CNA<br>12057142667 - ANA<br>\$ 20.00 |

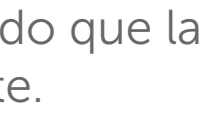

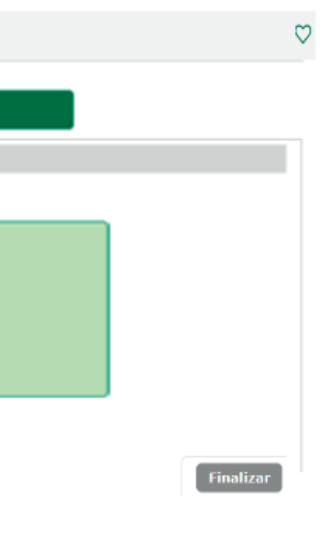

## Manual Transferencias

**Entre cuentas Propias Produbanco** 

## Transferencias

Selecciona la opción Entre Cuentas **Produbanco** en el siguiente Menú:

1 Transferencias

- Entre Cuentas Propias Produbanco
- Transferencias Locales
- Transferencias Internacionales
- Consulta Transferencias Recibidas
- Consulta Transferencias Enviadas

 $\sim$ 

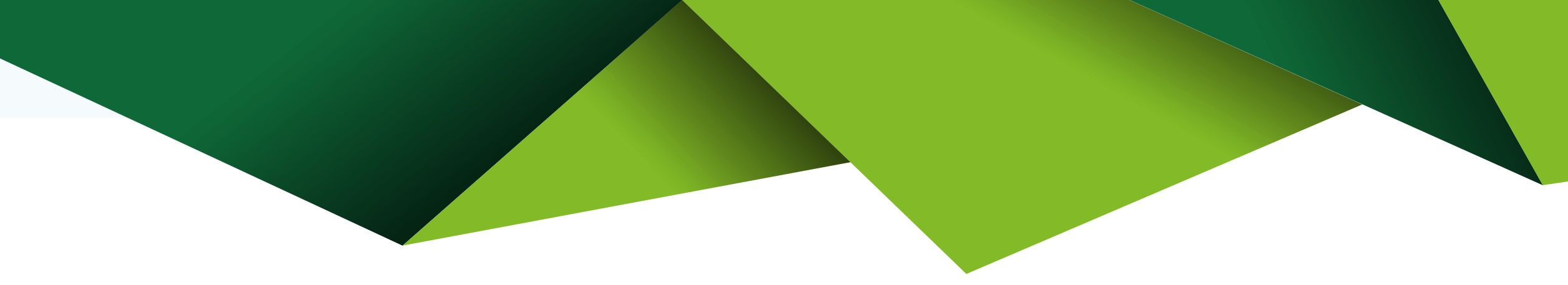

Cancelar Siguiente

### **Transferencias Entre Cuentas Propias**

entre tus cuentas:

| Entre Cuentas Propias Produbanco |                              |                   |                                          | Q |
|----------------------------------|------------------------------|-------------------|------------------------------------------|---|
| Paso 1<br>Ingreso de Datos       | Paso 2<br>Confirmación Dalos | Paso 3<br>Resumen |                                          |   |
| Paso 1 Ingreso                   | Datos                        |                   |                                          |   |
| Cuenta a Debitar:                |                              |                   | -Salaccionar-                            |   |
| Cuenta a Acreditar:              | :                            |                   | -Saleccionar-                            |   |
| Monto (USD):                     |                              |                   | S Ej.: 10.65                             |   |
| Descripción de Tra               | nsferencia:                  |                   | TRANSFERENCIA CUENTAS PROPIAS - PRODUNET |   |

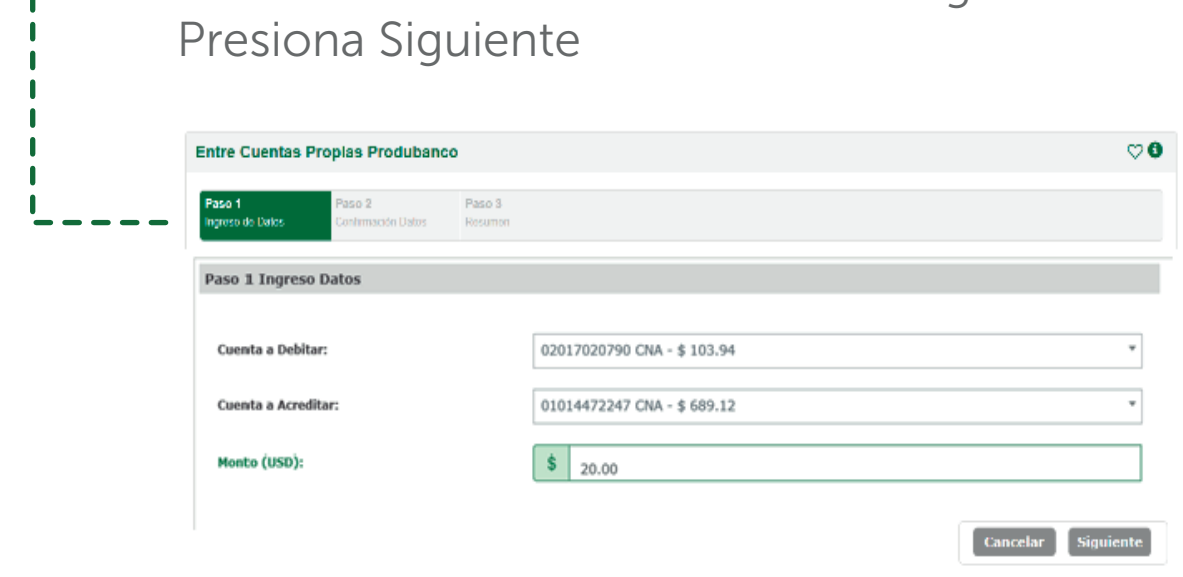

### Seleccona la Cuenta a Debitar e ingresa el monto.

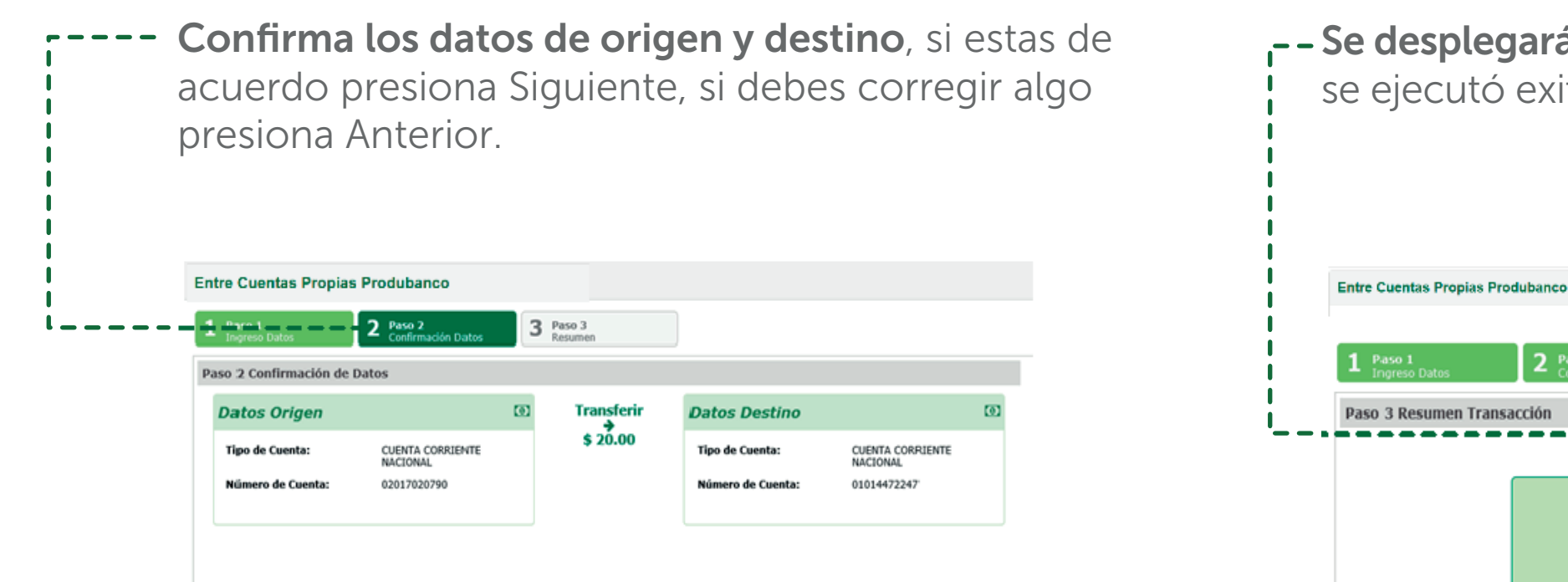

Cancelar Anterior Siguiente

se ejecutó exitosamente.

2 Paso 2

3 Paso 3 Resumen

Cuenta Origen 02017020790 - CNA Cuenta Destino 01014472247 - CNA Monto \$20.00 Fecha y Hora 03/13/2017 13:51

00 **Operación Terminada Exitosamente** Nombre del Cliente NOMBRE\_COMPLETO\_413614